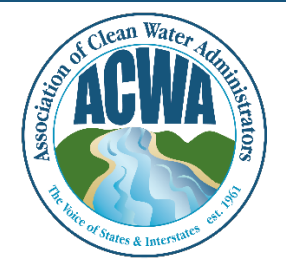

ASSOCIATION OF CLEAN WATER ADMINISTRATORS

1634 I Street, NW, Suite 750 WASHINGTON, DC 20006 TEL: 202-756-0605 WWW.ACWA-US.ORG

## Navigate Member365

Step 1. Go to ACWA's Member365 portal (<u>https://acwa.member365.com/</u>). Your login username and password were provided by the Member365 system via email. If you do not have that original email please contact <u>memberservices@acwa-us.org</u>.

|                                                                                                    | terr D Daties | ne 🕅 teleformen 🔥 Sconstinue 🖸 100 Station 🗖                                                                                                    | Burther M Dates III Takes D. Hr. M. Take D. Dates D. Manuarith/DM D. Mar                                                                                                    | T T U                                                                                                    |
|----------------------------------------------------------------------------------------------------|---------------|----------------------------------------------------------------------------------------------------|----------------------------------------------------------------------------------------------------|----------------------------------------------------------------------------------------------------|
| <image/> <image/> <image/> <image/> <image/>                                                                                                    | ster D menes  | an a same man a same ma la manana a                                                                                                    | alas is non 2 per Cur & no 2 pite Company of a                                                                                                    |                                                                                                    |
| <image/> <image/>                                                                                                    |               | E                                                                                                    |                                                                                                    |                                                                                                    |
|                                                                                                    |               | Com Water on                                                                                                    |                                                                                                    | A                                                                                                    |
|                                                                                                    |               |                                                                                                    |                                                                                                    | Contraction of the local division of the local division of the loc |
| Image: State State Stat                                                                                                    |               | AUTTA                                                                                                    | and Stripper Manager and The                                                                                                    | Contraction of the second                                                                                                    |
| Image: Antipage: Antipage                                                                                                    |               |                                                                                                    | TRANSIT A MARKET AND A DESCRIPTION OF A DESCRIPTION OF A  | and the second second                                                                                                    |
| Image: Angle angle ang                                                                                                    |               |                                                                                                    |                                                                                                    |                                                                                                    |
| Image: Antipage and Antipage and Antipa                                                                                                    |               |                                                                                                    | the second second secon |                                                                                                    |
| Image: Description of the sector of the sector of the s                                                                                                    |               | and the second second se | and the second second second second second second second second second second second second second second second                                                                                                    | and the second second second second second second second second second second second second second second second                                                                                                    |
| Hember Login   Betware request to the state   Betware request to the state   Betware request                                                                                                    |               |                                                                                                    |                                                                                                    |                                                                                                    |
| Herber Login   Brief Login   Brief Login                                                                                                    |               |                                                                                                    |                                                                                                    |                                                                                                    |
| Burbary   Burbary   Burbary <td< td=""><td></td><td></td><td>And a local second second second second second second second second second second second second second second s</td><td></td></td<>                                                                                                    |               |                                                                                                    | And a local second second second second second second second second second second second second second second s                                                                                                    |                                                                                                    |
| Shihar or gener angene maximu<br>Terrat Status<br>Terrat Status<br>Status<br>S |               |                                                                                                    | Member Login                                                                                                    |                                                                                                    |
| entre part agree part agree market<br>entre fan de skeen<br>entre fan de skeen<br>entre fan de skeen skeen                                                                                                    |               |                                                                                                    | They be writed once and depend in once and                                                                                                    |                                                                                                    |
| 10/21/second Casher Avenue                                                                                                    |               |                                                                                                    | agent and growth agent as account.                                                                                                    |                                                                                                    |
| 12072 Associated Carl Name Notember                                                                                                    |               |                                                                                                    | E Frait Address                                                                                                    |                                                                                                    |
| Contraction of Contraction of Contra                                                                                                    |               |                                                                                                    |                                                                                                    |                                                                                                    |
| E Usan<br>regi 2 mark<br>9 2014 sociolo a d'acte Namentinan<br>9 2014 sociolo a d'acte Namentinan                                                                                                    |               |                                                                                                    |                                                                                                    |                                                                                                    |
| regi Journel<br>0.27/ Inscise et Can Nam American                                                                                                    |               |                                                                                                    | O Ltign                                                                                                    |                                                                                                    |
| afgi Sanara<br>0.007 Anno cara d'ara Narensanan<br>0.007 Anno cara d'ara Narensanan                                                                                                    |               |                                                                                                    | 1 - 10 - 10                                                                                                    |                                                                                                    |
| 0.27/ Hossicke ed Cain Namiteinejen, Manina 20 hydroles                                                                                                    |               |                                                                                                    | - a ga a secondar                                                                                                    |                                                                                                    |
| 0.2017 Associated Calls Rate Adventisioni                                                                                                    |               |                                                                                                    |                                                                                                    |                                                                                                    |
| G 2017 Association of Com Nater Noterhalistics Materials Association and Association and Assoc                                                                                                    |               |                                                                                                    |                                                                                                    |                                                                                                    |
| 0.2017 Appopulse of Cean Water Anni Anni Anni Anni Anni Anni Anni Ann                                                                                                    |               |                                                                                                    |                                                                                                    |                                                                                                    |
|                                                                                                    |               |                                                                                                    |                                                                                                    |                                                                                                    |
|                                                                                                    |               |                                                                                                    |                                                                                                    |                                                                                                    |
|                                                                                                    |               |                                                                                                    |                                                                                                    |                                                                                                    |

Once logged in you will be able to view the "home" page is also called the **Dashboard**.

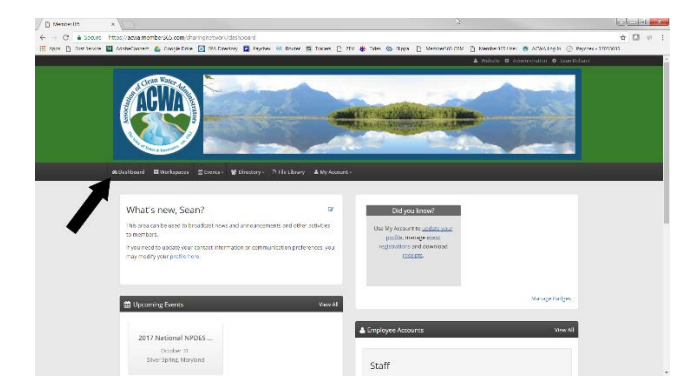

Step 2. Learn the basic meaning of the menu items.

- 1. **Dashboard** Home page, basic announcements, upcoming events, etc.
- 2. Workspaces Access to all of the committees/workgroups you have joined.
- 3. Events List of the upcoming meetings for which you can register.
- 4. **Directory** List of members that participate on each committee/workgroup.
- 5. File Library Complete list of uploaded files you have permission to access.
- 6. My Account Provides account, profile, and membership details.